## Добавление нового пользователя. Тип пользователя «Государственный орган управления и контроля» с ролью администратора

Ответственный представитель государственного органа управления и контроля связывается с администратором системы любым безопасным для передачи данных способом, уведомляет администратора системы о необходимости регистрации личного кабинета, передает список реквизитов, необходимых для регистрации (реквизиты указаны ниже).

Администратор авторизуется в системе. После успешной авторизации, откроется личный кабинет администратора (Рисунок 1).

| Единый реестр лицензий                       | Поиск лицензии (введите | или наименование лицензиата. Q   | 🕸 Сервисы 🛛 А ас     | dmin |
|----------------------------------------------|-------------------------|----------------------------------|----------------------|------|
|                                              | Личный кабине           | т пользователя admin             |                      |      |
| <u>Администрирование</u>                     |                         | Сервисы Единого Реестра          |                      |      |
| 🖉 Редактирование личных данных               |                         | <u>Лицензий</u>                  |                      |      |
| 🖱 Прикрепить ЭЦП                             |                         | 🗟 Поиск лицензий                 |                      |      |
| 💬 Сообщения                                  |                         | 🗄 Нормативно-справочная инфо     | рмация               |      |
| 条 Все пользователи                           |                         | ≡ Новости                        |                      |      |
| <b>А</b> Зарегистрировать нового пользовател | R                       |                                  |                      |      |
| 🗄 Управление нормативно-справочной           | информацией             |                                  |                      |      |
| ≡ Управление новостями                       |                         |                                  |                      |      |
| Рассылка уведомлений пользователям           | 1                       |                                  |                      |      |
| История                                      |                         | <u>Управление лицензиями</u>     |                      |      |
| С История изменений личных данных по         | ользователя             | 🗈 Загрузка из файла              |                      |      |
| Q. История поиска лицензий                   |                         | 🗹 Ввод лицензии с помощью фор    | омы                  |      |
| С История изменений лицензий                 |                         | 🖥 Управление лицензиями          |                      |      |
|                                              |                         | 🗟 Создание отчёта                |                      |      |
|                                              |                         |                                  |                      |      |
| Министерство экономики                       | Министерство информации | Министерство юстиции             | Национальный<br>банк | ^    |
|                                              | © НИРУП «Институт прикл | падных программных систем», 2020 |                      |      |

Рисунок 1 – Личный кабинет администратора

Администратор выбирает пункт меню личного кабинета пользователя «Зарегистрировать нового пользователя». Откроется страница «Регистрация пользователя» (Рисунок 2).

| 🕞 ЕДИНЫЙ РЕЕСТР ЛИЦЕНЗИЙ |                                | ٩                            | 鐐 Сервисы            | A admin |
|--------------------------|--------------------------------|------------------------------|----------------------|---------|
|                          | Регистрация                    | пользователя                 |                      |         |
|                          | Тип пользователя:              |                              |                      |         |
|                          | Зарегистрированный пользовател | ъ                            |                      |         |
|                          | * Имя пользователя:            |                              |                      |         |
|                          | 8                              |                              |                      |         |
|                          | * Пароль:                      |                              |                      |         |
|                          | 🔒 Пароль                       | Ø                            |                      |         |
|                          | * Подтверждение пароля:        |                              |                      |         |
|                          | 🔒 Подтвердите пароль           | ø                            |                      |         |
|                          | * ФИО пользователя:            |                              |                      |         |
|                          | А ФИО                          |                              |                      |         |
|                          | * Email:                       |                              |                      |         |
|                          | 🖾 Email                        |                              |                      |         |
|                          | * Мобильный телефон:           |                              |                      |         |
|                          | +375 XX XXX XX XX              |                              |                      |         |
|                          | Контактный телефон:            |                              |                      |         |
|                          | 🖉 Контактный телефон           |                              |                      |         |
|                          | * Страна:                      |                              |                      |         |
|                          | Республика Беларусь            |                              |                      |         |
|                          | Зарегистрировать               |                              |                      |         |
| Министерство экономики   | Министерство<br>информации     | Министерство юстиции         | Национальный<br>банк |         |
|                          | © НИРУП «Институт прикладн     | ых программных систем», 2020 |                      |         |

Рисунок 2 – Страница «Регистрация пользователя»

На странице «Регистрация пользователя» в выпадающем списке «Тип пользователя» (Рисунок 3) администратор выбирает тип пользователя «Государственный орган».

| Тип пользователя:               |   |
|---------------------------------|---|
| Зарегистрированный пользователь | ^ |
| Зарегистрированный пользователь |   |
| Лицензиат                       |   |
| Лицензирующий орган             |   |
| Государственный орган           |   |

Рисунок 3 – Выпадающий список «Тип пользователя»

В результате будет сформирован перечень полей для регистрации данного типа пользователя (Рисунок 4).

| 🗐 ЕДИНЫЙ РЕЕСТР ЛИЦЕНЗИЙ |                                | Q              | 🕸 Сервисы 🛛 🎗 | admin      |
|--------------------------|--------------------------------|----------------|---------------|------------|
|                          | Регистрация                    | і пользователя |               |            |
|                          | Тип пользователя:              |                |               |            |
|                          | Государственный орган          | ×              |               |            |
|                          | Администратор:                 |                |               |            |
|                          | Нет                            |                |               |            |
|                          | * Имя пользователя:            |                |               |            |
|                          | 8                              |                |               |            |
|                          | * Пароль:                      |                |               |            |
|                          | 🗄 Пароль                       | Ø              |               |            |
|                          | * Подтверждение пароля:        |                |               |            |
|                          | 🗄 Подтвердите пароль           | Ø              |               |            |
|                          | * Государственная организация: |                |               |            |
|                          | Начните вводить название орган | низации 🗸      |               |            |
|                          | * Мобильный телефон:           |                |               |            |
|                          | +375 XX XXX XX XX              |                |               |            |
|                          | Контактный телефон:            |                |               |            |
|                          | 🖉 Контактный телефон           |                |               |            |
|                          | * Email:                       |                |               |            |
|                          | 🖾 Email                        |                |               |            |
|                          | Зарегистрировать               |                |               |            |
| Министерство             | Министерство                   | Министерство   | Мациональный  |            |
| экономики                | информации                     | юстиции        | банк          | $\uparrow$ |
|                          |                                |                |               |            |

Рисунок 4 – Страница «Регистрация пользователя» для регистрации типа пользователя «Государственный орган»

Администратор заполняет соответствующие обязательные (помечены \*) и необязательные поля ввода:

- Имя пользователя;
- Пароль;
- Подтверждение пароля;
- Государственный орган;
- Контактный телефон;
- E-mail.

В пункте «Администратор» устанавливается значение слайдера «Да».

Если все обязательные поля заполнены правильно, то после нажатия кнопки «Зарегистрировать» в нижнем левом углу экрана появится информационное сообщение об успешной регистрации (Рисунок 5), и на адрес электронной почты, указанный при регистрации, направится уведомление об успешной регистрации в ЕРЛ, содержащее ссылку для подтверждения регистрации (Рисунок 6).

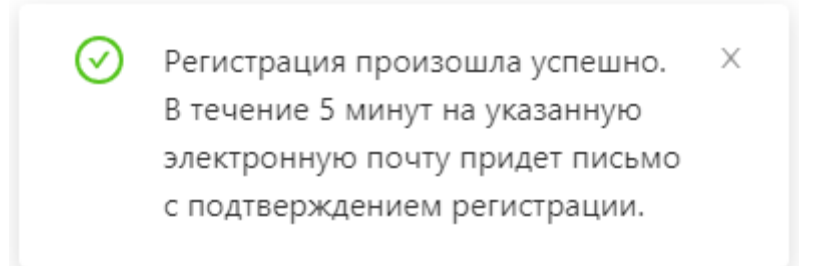

Рисунок 5 – Информационное сообщение об успешной регистрации в ЕРЛ

Пользователь, на адрес электронной почты которого, направилось уведомление об успешной регистрации в ЕРЛ, кликнув по ссылке «Подтвердить» (Рисунок 6) при подтверждении регистрации, перейдет на страницу «Подтверждение электронной почты пользователя» (Рисунок 7).

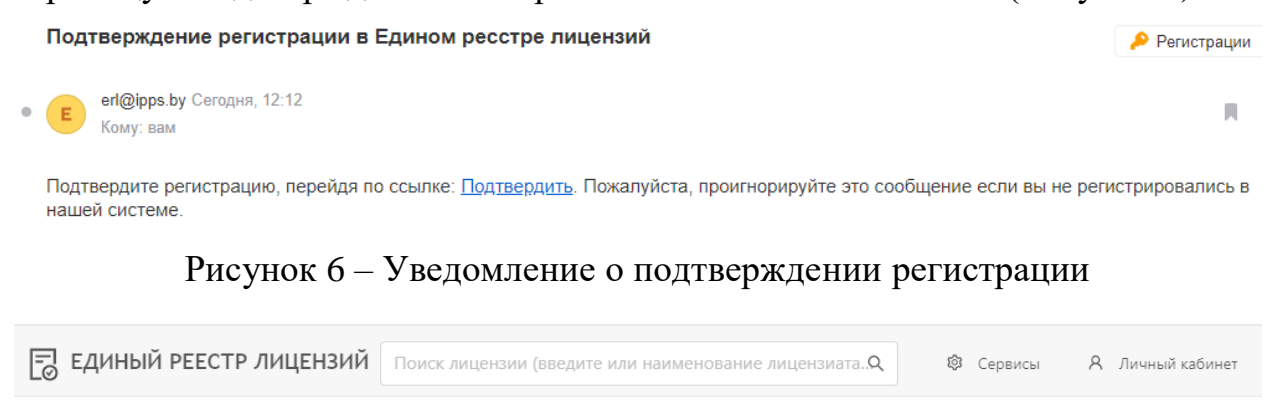

Подтверждение электронной почты пользователя

Почтовый адрес успешно подтвержден!

Рисунок 7 – Страница «Подтверждение электронной почты пользователя»

Кликнув по наименованию системы в шапке сайта (Рисунок 8), перейдите на главную страницу ЕРЛ.

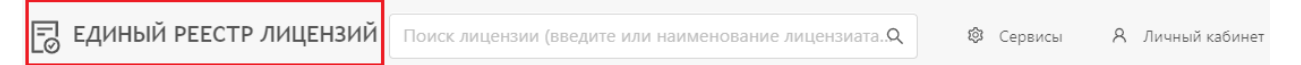

Рисунок 8 – Наименование системы

После успешного подтверждения электронной почты государственный орган может использовать весь доступный ему функционал системы после авторизации.